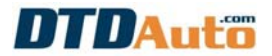

# HƯỚNG DẪN NHANH CÀI ĐẶT MOTODATA

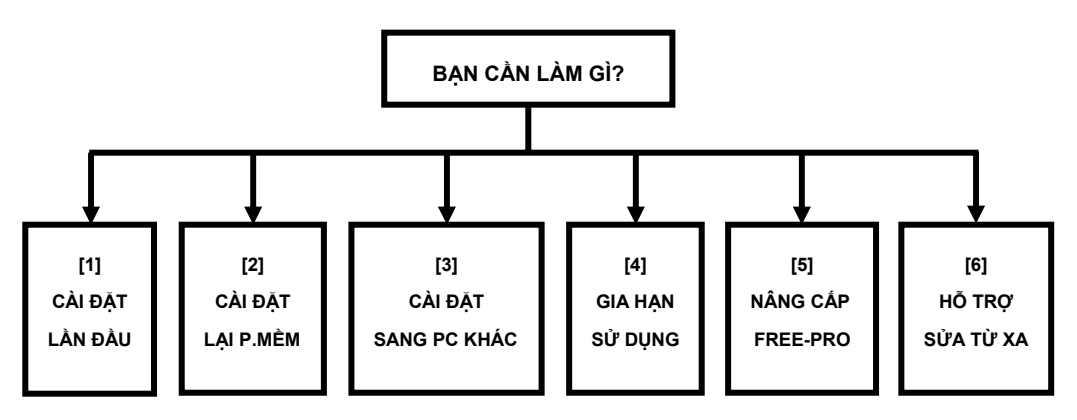

### 1. CÀI ĐẶT PHẦN MỀM MOTODATA LẦN ĐẦU

### 1.1. BƯỚC 1: CHUẨN BỊ

- Tải (download) bộ chương trình hỗ trợ cài đặt phần mềm MOTODATA theo đường dẫn ở đây: <u>http://cartools.com.vn/SUPPORT\_MOTODATA.zip</u>

- Giải nén file zip tải về máy

- Mở và xem file "SUPPORT\_MOTODATA", trong đó có danh mục các chương trình hỗ trợ cho việc cài đặt MOTODATA.

### 1.2. BƯỚC 2: ĐĂNG KÝ BẢN QUYỀN

• LƯU Ý: Nếu cài đặt phần mềm MOTODATA Free thì bỏ qua mục này.

### a. Cài đặt đơn đặt hàng và đăng ký tự động của DTDAuto

- Mở thư mục "BAO GIA-DAT HANG" trong "SUPPORT\_MOTODATA"
- Click đúp chuột vào file "Setup.exe" và làm theo hướng dẫn dưới đây:

| 🖞 DTDAUTO ORDER FORM                                                                                                    | 🖗 DTDAUTO ORDER FORM                                                                                                    |
|----------------------------------------------------------------------------------------------------|----------------------------------------------------------------------------------------------------|
| Welcome to the DTDAUTO ORDER FORM Setup<br>Wizard                                                                                                    | Select Installation Folder                                                                                                    |
| The installer will guide you through the steps required to install DTDAUTO ORDER FORM on your<br>computer.                                                                                                    | The installer will install DTDAUTO ORDER FORM to the following folder. To install in this folder, click. "Next". To install to a different folder, enter it below or click. "Browse". Eolder: C.\Program Files\DTDAUTO TECHNOLOGIES\ Browse Disk Cost Disk Cost |
| WARNING: This computer program is protected by copyright law and international treaties.<br>Unauthorized duplication or distribution of this program, or any portion of it, may result in severe civil<br>or criminal penalties, and will be prosecuted to the maximum extent possible under the law. | Instal DTDAUTO ORDER FORM for yourself, or for anyone who uses this computer:<br>© Everyone<br>◯ Just me                                                                                                    |
| Cancel < Back Next >                                                                                                    | Cancel Cancel Next >                                                                                                    |

DTDAUTO TECHNOLOGY TEAM, HANOI, VIETNAM – Edited 06/01/2016 www.dtdauto.com

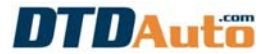

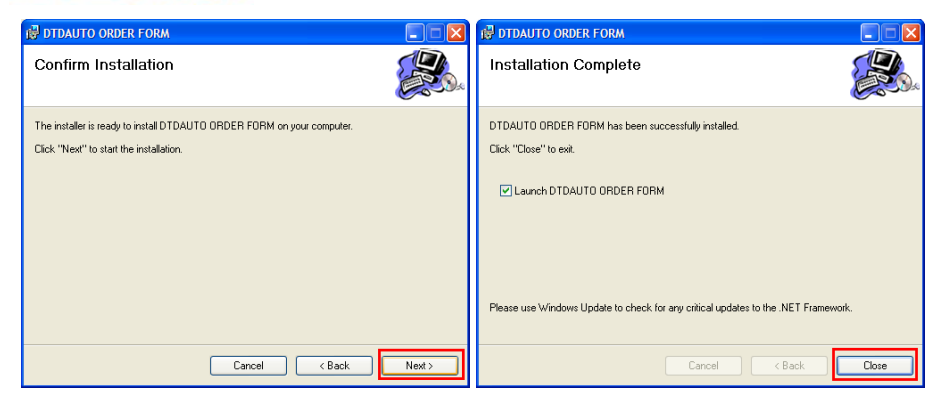

 Sau khi cài đặt xong đơn đặt hàng và đăng ký tự động, click phải chuột vào biểu tượng "DTD ORDER FORM" ở màn hình Desktop của máy tính và chọn "Properties":

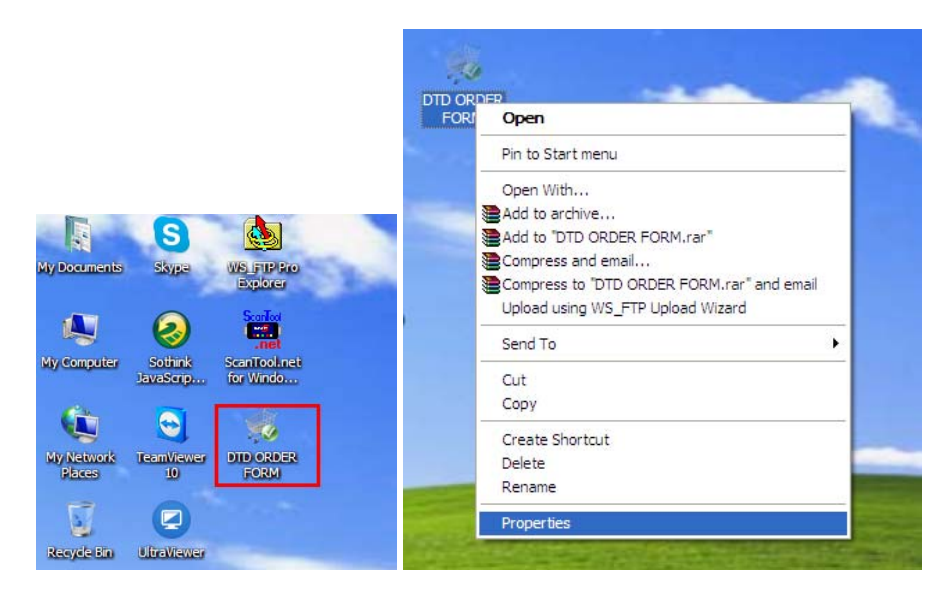

- Click chuột thực hiện theo thứ tự các bước 1, 2, 3 như hình dưới đây:

- LƯU Ý:
- Nếu máy tính là Win 7 thì trong mục "Compatiblity" chọn Windows XP (Service pack3)
- Nếu máy tính là Win 8, Win 10 thì trong mục "Compatiblity" chọn Windows 7

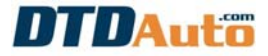

| DTD ORDER FOR                                                                                                    | M Properties                                                                             |                                                  |
|----------------------------------------------------------------------------------------------------|------------------------------------------------------------------------------------------|--------------------------------------------------|
| Security                                                                                                    | Details                                                                                  | Previous Versions                                |
| General                                                                                                    | Shortcut                                                                                 | Compatibility                                    |
| If you have problem<br>an earlier version of<br>matches that earlier<br><u>Help me choose</u><br>Compatibility mod | s with this program and<br>Windows, select the c<br>version.<br><u>the settings</u><br>9 | it worked correctly on<br>ompatibility mode that |
| Run this prog                                                                                                    | gram in compatibility mo                                                                 | de for:                                          |
| Windows XP (S                                                                                                    | ervice Pack 3)                                                                           | •                                                |
| Settings                                                                                                    | alors                                                                                    |                                                  |
|                                                                                                    | 00013                                                                                    | (1)                                              |
| Run in 640 x                                                                                                    | 480 screen resolution                                                                    |                                                  |
| Disable visua                                                                                                    | al themes                                                                                |                                                  |
| Disable desk                                                                                                    | top composition                                                                          |                                                  |
| Disable displ                                                                                                    | ay scaling on high DPI                                                                   | settings                                         |
| Privilege Level                                                                                                    |                                                                                          |                                                  |
| Run this prog                                                                                                    | gram as an administrato                                                                  | <b>├</b> (2)                                     |
| Change setting                                                                                                    | gs for all users                                                                         |                                                  |
| 3→                                                                                                    | ОК                                                                                       | Cancel Apply                                     |

### b. Gửi đơn đặt hàng tự động cho DTDAuto

- Từ màn hình Desktop của máy tính, click chuột vào biểu tượng "DTD ORDER FORM".

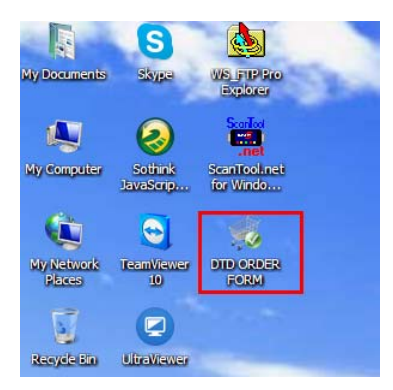

- Điền đầy đủ thông tin vào mục "Thông tin khách hàng" như dưới đây:

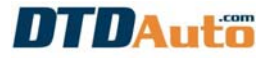

| 💰 Thông tin khách hàng 🛛 🔀                          |
|-----------------------------------------------------|
| O 🗮 English 🛛 💿 🔀 Việt Nam                          |
| Họ và Tên * 📀                                       |
| Nguyễn Văn A                                        |
| Công ty 📀                                           |
| Cửa hàng sửa xe Đức An                              |
| Điện thoại * 🛛 📀                                    |
| 091xxxxxxx                                          |
| Thư điện tử * 🛛 📀                                   |
| suaxeducan@gmail.com                                |
| Địa chỉ nhận hàng 🛛 📀                               |
| Số 2, phố Bạch Mai, quận Hai Bà Trưng, TP<br>Hà Nội |
| Tiếp theo                                           |
| (C) Copyright DTDAUTO 2014 - 2015 Version: 3.2.4    |

 Click chuột vào nút lệnh "Tiếp theo", vui lòng đợi trong giây lát đến khi màn hình hiển thị như dưới đây:

4

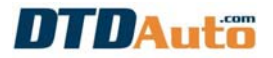

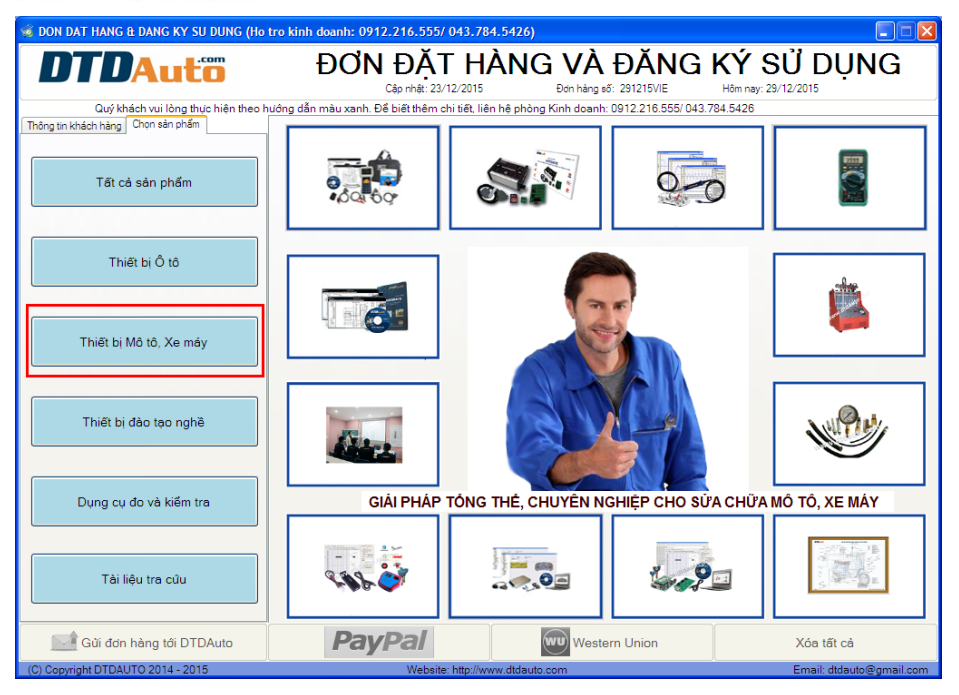

 Click chuột vào nút lệnh "Thiết bị Mô tô, Xe máy" và chọn sản phẩm "MOTODATA" như hình dưới đây:

5

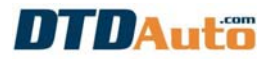

| 😻 DON DAT HANG & DANG KY SU DUNG (Ho                                                                                             | tro kinh doanh: 0912.216.555/ 043.784.5426)                                                                                                    |                                                                                                |                                                             |                                                          |
|----------------------------------------------------------------------------------------------------|----------------------------------------------------------------------------------------------------|------------------------------------------------------------------------------------------------|-------------------------------------------------------------|----------------------------------------------------------|
| DTDAutö                                                                                                    | ĐƠN ĐẶT HÀNG<br>Cập nhật: 23/12/2015                                                                                                    | VÀ ĐĂNG P<br>Đơn hàng số: 291215VIE                                                            | (Ý SỬ DỤ<br>Hôm nay: 29/12/2015                             | JNG                                                      |
| Quý khách vui lòng thực hiện theo hư                                                                                             | ông dẫn màu xanh. Để biết thêm chi tiết, liên hệ phòng Ki                                                                                                    | nh doanh: 0912.216.555/ 043.784                                                                | 5426                                                        |                                                          |
| Thông tin khách hàng Chọn sản phẩm                                                                                               | Bạn đang cần chức năng và ứng dụng gì?                                                                                                    | Sản phẩm phù hợp yêu cầu                                                                       | ı của bạn                                                   | 1000                                                     |
| Họ và Tên *                                                                                                    |                                                                                                    | MS004 - P TESTER                                                                               |                                                             | <u> </u>                                                 |
| Nguyễn Văn A                                                                                                    |                                                                                                    | MS005 - AUTO SIMULATOR                                                                         |                                                             |                                                          |
| Công ty                                                                                                    |                                                                                                    | MS007 - AUTOSCOPE - PRO                                                                        |                                                             | -                                                        |
| Cửa hàng sửa xe Đức An                                                                                                    |                                                                                                    | MS008 - FI OPTIMIZER                                                                           |                                                             |                                                          |
| Điện thoại *                                                                                                    |                                                                                                    | MT0004 - MOTORSCAN PRO                                                                         |                                                             |                                                          |
| 091 xxxxxxx                                                                                                    |                                                                                                    | MT0006 - MOTOBOX (V1.1)<br>MT004H - MOTOSCAN 4H (V4 7                                          | n                                                           |                                                          |
| Thư điện tử *                                                                                                    |                                                                                                    | MT004M - MOTOSCAN 4M (V4.                                                                      | 7)                                                          |                                                          |
| suaxeducan@gmail.com                                                                                                    |                                                                                                    | MT004S - MOTOSCAN 4S (V4.7<br>MT004Y - MOTOSCAN 4Y (V4.7                                       | )                                                           |                                                          |
| Địa chỉ nhận hàng                                                                                                    |                                                                                                    | MT0050 - MOTOSCAN 5 (V5.7)                                                                     |                                                             | >                                                        |
| Số 2, phố Bạch Mai, quân Hai Bà Trứng.<br>TP Hà Nội                                                                              | YÊU CÂU DICH VU THANH TOÁN<br>○ Paypal (Phí 5%) ○ Chuyển khoản<br>○ Western Union ◎ Tiền mặt<br>○ Thanh toán khi nhận hàng (Phí 3.5%)<br>< YÊU CÂU DICH VI VÂN CHI VÊN | YÊU CÂU SÂN PHẨM - Click:<br>STT Mề sản phẩm *<br>1 MT0002 - MOTODATA 3.3<br>2<br>3            | thay đổi đơn giá sản phẩm kh<br>Giá (USD)<br>0 45<br>0<br>0 | i có khuyến mại<br>SL * Tổng (USD)<br>1 45<br>1 0<br>1 0 |
|                                                                                                    | Chuyến hàng đến: Viet Nam                                                                                                    | Câr                                                                                            | năng (Gram):                                                | 40                                                       |
|                                                                                                    | O PEX O ARAMEX O EMS                                                                                                    | Phí                                                                                            | vân chuyển (USD):                                           | 80                                                       |
| PC2015122508VWA                                                                                                    |                                                                                                    | Phí                                                                                            | ngân hàng (USD):                                            | 0                                                        |
| Microsoft Windows XP Professional                                                                                                | Chi tai phần mềm qua mang Internet                                                                                                    | O USD O VND Tổn                                                                                | g công (VND):                                               | 1,012,500                                                |
| BFEPFF000100/A           S14DJA05592123           USNB840000YD           -591970182         703655168           1600         870 | Nếu sản phẩm bạn mưa là phản mềm<br>Bảo giá chưa bao gồm thuế giá trị gia<br>IV Đảnh dầu để xắc nhận: Bạn đả chấp nhận t<br>Ghi chủ khác: Mã số P/N: M572908150573     | bạn cần phải làm đơn này tr<br>tăng (VAT) thu theo chính sáu<br>hông tin trên và yêu cầu đặt h | ên máy tính sẽ cài đặt<br>ch nước sở tại<br>àng bây giờ     |                                                          |
| 🗾 Gửi đơn hàng tới DTDAuto                                                                                                    | PayPal                                                                                                    | Western Union                                                                                  | Xóa tất c                                                   | à                                                        |
| (C) Copyright DTDAUTO 2014 - 2015                                                                                                | Website: http://www.dtdauto.c                                                                                                    | om                                                                                             | Email: dtd                                                  | auto@gmail.com                                           |

### LƯU Ý:

 - Nếu bạn mua MOTOSCAN trực tiếp từ DTDAuto và được quả tặng sử dụng phần mềm MOTODATA Pro một năm thì bạn điền mã số P/N của thiết bị MOTOSCAN vào mục "Ghi chú khác". Ví dụ: P/N: M57290815057-3

Nếu bạn mua MOTOSCAN từ các đại lý của DTDAuto thì bạn ghi như ví dụ:
 P/N: M57290815057-3 – Đại lý Thành Phát Đạt, TP.HCM
 Mục đích ghi như vậy để thuận tiện cho việc theo dõi, quản lý và hỗ trợ kỹ thuật cho Bạn.

- Click chuột vào nút lệnh "Gửi đơn đặt hàng tới DTDAuto" để gửi đơn.

- Liên hệ DTDAuto theo số: 0913555416 để báo chú ý Bạn đã đặt hàng.

# 1.3. BƯỚC 3: CÀI ĐẶT PHẦN MỀM ĐỌC FILE "PDF"

Để xem được tài liệu sửa chữa trên phần mềm MOTODATA, máy tính của bạn cần phải cài đặt phần mềm đọc file PDF là Adobe Reader 9.0. Nếu máy tính của bạn đã cài Adobe Reader phiên bản khác vui lòng gỡ phiên bản đó đi và cài bản 9.0 (đây là bắt buộc trong thời điểm hiện tại).

- Mở thư mục "DOC FILE PDF" trong "SUPPORT\_MOTODATA"

- Click đúp chuột vào "ADOBE READER 9.0.exe" và làm theo hướng dẫn như dưới đây:

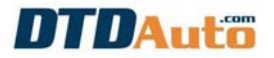

| 🖞 Adobe Reader 9.4.0 - Setup                                                                                  | 🕼 Adobe Reader 9.4.0 - Setup                                                                                |
|----------------------------------------------------------------------------------------------------|----------------------------------------------------------------------------------------------------|
| $\checkmark$                                                                                                  | $\succ$                                                                                                    |
| Destination Folder<br>Click Next to install to this folder, or click Change to install to a different folder. | Ready to Install the Program Click Install to begin the installation.                                       |
| Install Adobe Reader 9.4.0 to:<br>C:\Program Files\Adobe\Reader 9.0\                                          | If you want to review or change any of your installation folder, click Back. Click Cancel to exit<br>setup. |
|                                                                                                    |                                                                                                    |
| WARNING: This program is protected by copyright law and international treaties.                               |                                                                                                    |
| Adobe                                                                                                    | Adobe < Back Cancel                                                                                         |

| 🛃 Adobe Reader 9.4.0 - Setup              |                                     |        |
|-------------------------------------------|-------------------------------------|--------|
| X                                         |                                     |        |
| Setup Completed                           |                                     |        |
| Setup has successfully installed Adobe Re | ader 9.4.0. Click Finish to exit se | tup.   |
|                                           |                                     |        |
|                                           |                                     |        |
|                                           |                                     |        |
| Adobe                                     |                                     |        |
|                                           | < Back Finish                       | Cancel |

- Click chuột vào nút lệnh "Finish".

- Từ màn hình Desktop của máy tính click chuột vào biểu tượng của phần mềm:

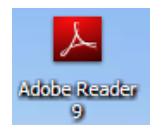

- Trên màn hình hiển thị thông báo như dưới đây:

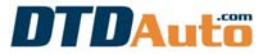

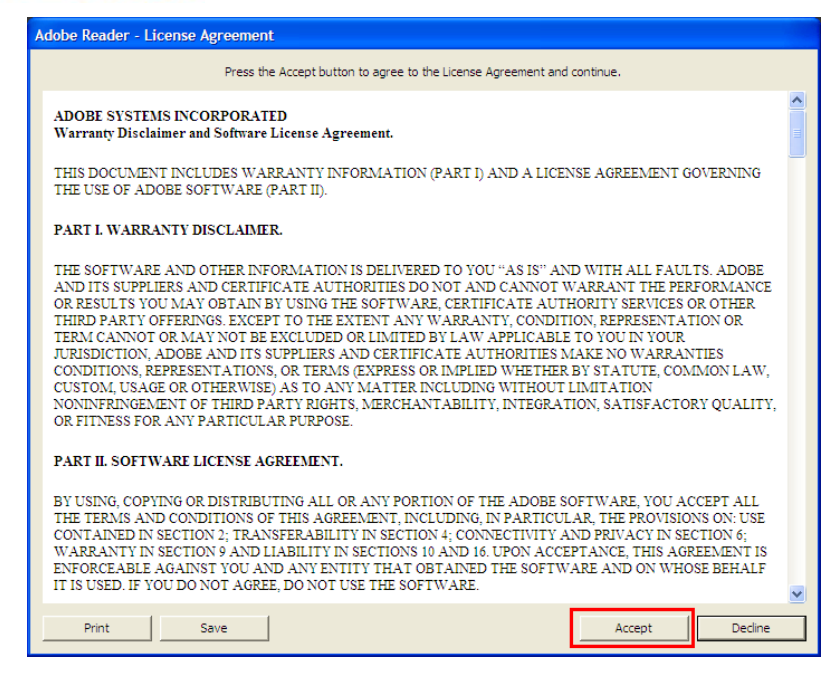

- Click chuột vào nút lệnh "Accept" để kết thúc việc cài đặt.

# 1.4. BƯỚC 4: CÀI ĐẶT PHẦN MỀM MOTODATA

- Tải phần mềm MOTODATA theo đường dẫn dưới đây:

"http://www.cartools.com.vn/MOTODATA.zip"

- Mở file zip và làm theo hướng dẫn hình ảnh dưới đây:

| 🖟 MOTODATA-Setup Setup: Installation Folder                                                                                                    | 🖟 MOTODATA-Setup Setup: Installation Options                                                                                            |
|----------------------------------------------------------------------------------------------------|----------------------------------------------------------------------------------------------------|
| Setup will install MOTODATA-Setup in the following folder. To install in a different folder, click Browse and select another folder. Click Next to continue. | Check the components you want to install and uncheck the components you don't want to install. Click Install to start the installation. |
| Destination Folder           Destination Folder           Sti-Program Files/MOTODATA   Browse                                                                | Select components to install:                                                                                                    |
| Space required: 30.4MB                                                                                                    | Space required: 30.4MB                                                                                                    |
| Space available: 39.0GB                                                                                                    |                                                                                                    |
| Cancel Nullsoft Install System v3.0a2 Next >                                                                                                    | Cancel Nullsoft Install System v3.0a2 < Back Install                                                                                    |

- Vui lòng đợi trong giây lát cho đến khi màn hình hiển thị như dưới đây:

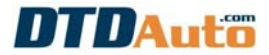

| 覺 MOTODATA-Setup Setup: Completed     |              |
|---------------------------------------|--------------|
| Completed                             |              |
| Show details                          |              |
|                                       |              |
|                                       |              |
|                                       |              |
| Cancel Nullsoft Install System v3.0a2 | < Back Close |

- Click chuột vào nút lệnh "Close".

- Sau khi cài đặt xong MOTODATA, click chuột vào biểu tượng phần mềm MOTODATA trên màn hình desktop của máy tính để sử dụng phần mềm.

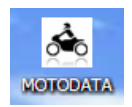

### LƯU Ý:

Sau khi cài đặt xong MOTODATA một số máy tính có thể xuất hiện một vấn đề, Bạn vui lòng đọc kỹ và làm theo hướng dẫn dưới đây để tự khắc phục:

#### \* KHÔNG KHỞI ĐỘNG ĐƯỢC PHẦN MỀM:

Click chuột phải vào biểu tượng MOTODATA trên màn hình máy tính, sau đó thực hiện: - Nếu máy tính là Win 7 thì trong mục "Compatibility" chọn Windows XP (Service pack 3). - Nếu máy tính của bạn cài hệ điều hành Win 8, 10 thì trong mục "Compatibility" chọn Windows 7.

 Sau khi làm xong các bước trên mà bạn vẫn không sử dụng được phần mềm vui lòng liên hệ với DTDAuto để được hỗ trợ.

#### \* MOTODATA KHÔNG HIỂN THỊ TIẾNG VIỆT CÓ DẦU:

 Mở mục "FONT TIENG VIET" trong "SUPPORT\_MOTODATA" để cài Font Tiếng Việt
 Sau khi cài font tiếng Việt, trên phần mềm MOTODATA không hiển thị đầy đủ tiếng Việt có dấu là do hệ điều hành Windows của bạn bị lỗi font. Bạn cần cài lại hệ điều hành Windows sau đó cài lại MOTODATA.

#### \* KHÔNG XEM ĐƯỢC CÁC VIDEO CLIP TRONG MỤC "MOTOSCAN"

 - Kiểm tra máy tính của bạn đã cài đặt trình duyệt "Google Chrome" chưa. Nếu chưa cài thì mở thư mục "XEM VIDEO TREN WEB" trong "SUPPORT\_MOTODATA" và cài đặt "Google Chrome".

 - Cài thêm phần mềm hỗ trợ xem video "Flashplayer.exe" trong thư mục "XEM VIDEO TREN WEB"

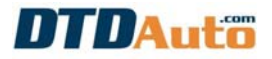

|                |                                                                                                    | MOTODATA Properties                                                                                                  |
|----------------|----------------------------------------------------------------------------------------------------|----------------------------------------------------------------------------------------------------|
|                |                                                                                                    | General Shortcut Compatibility Security Details                                                                      |
|                |                                                                                                    | If this program isn't working correctly on this version of Windows,<br>try running the compatibility troubleshooter. |
|                |                                                                                                    | Run compatibility troubleshooter                                                                                     |
|                |                                                                                                    | How do I choose compatibility settings manually?                                                                     |
| Recycle Bin Mo | Open<br>Open file location                                                                                                    | Compatibility mode Run this program in compatibility mode for:                                                       |
| •              | Run as administrator                                                                                                    | Windows 7 V                                                                                                    |
| Tool Win Tea   | Troubleshoot compatibility<br>Pin to Start<br>4 dd to archive<br>4 dd to "MOTODATA.rar"<br>5 Compress and email<br>6 Compress to "MOTODATA.rar" and email<br>Pin to Taskbar | Settings Reduced color mode 8-bit (256) color Run in 640 x 480 screen resolution Dirable disconnection               |
| Chrome Ro      | Copy To folder<br>Move To folder<br>Send to                                                                                                    | Enable this program to work with SkyDrive files                                                                      |
|                | Cut<br>Copy                                                                                                    | Landri this program as an administrator                                                                              |
| <u></u>        | Create shortcut<br>Delete<br>Rename                                                                                                    | Change settings for all users                                                                                        |
| CCleaner       | Properties                                                                                                    | UN Cancel Apply                                                                                                    |

# 2. CÀI MOTODATA DO MÁY TÍNH CÀI LẠI HỆ ĐIỀU HÀNH WINDOWS

- Nếu máy tính của bạn chỉ cài lại hệ điều hành Windows thì thực hiện các bước theo các mục số:  $1.1 \rightarrow 1.3 \rightarrow 1.4$  như ở trên (không cần làm mục 1.2). - Nếu máy tính của bạn có sự thay đổi về phần cứng (như thay ổ cứng, chia lại ổ hoặc thay bo mạch chủ (MainBoard) vv...) thì thực hiện các bước theo mục  $1.1 \rightarrow 1.2 \rightarrow 1.3 \rightarrow 1.4$  như ở trên.

# 3. CÀI MOTODATA SANG MÁY TÍNH KHÁC

Khi bạn muốn cài MOTODATA sang một máy tính khác do máy tính cũ bị hỏng hoặc bị mất vui lòng thực hiện các bước cài đặt theo mục: 1.1  $\rightarrow$  1.2  $\rightarrow$  1.3  $\rightarrow$  1.4 như ở trên.

### 4. GIA HẠN THỜI GIAN SỬ DỤNG MOTODATA

### LƯU Ý:

Việc gia hạn sử dụng này chỉ thực hiện được sau khi DTDAuto đã xác nhận và cho phép việc gia hạn thời gian sử dụng phần mềm MOTODATA của bạn.

### - BƯỚC 1: Mở phần mềm MOTODATA

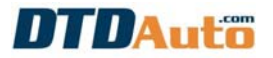

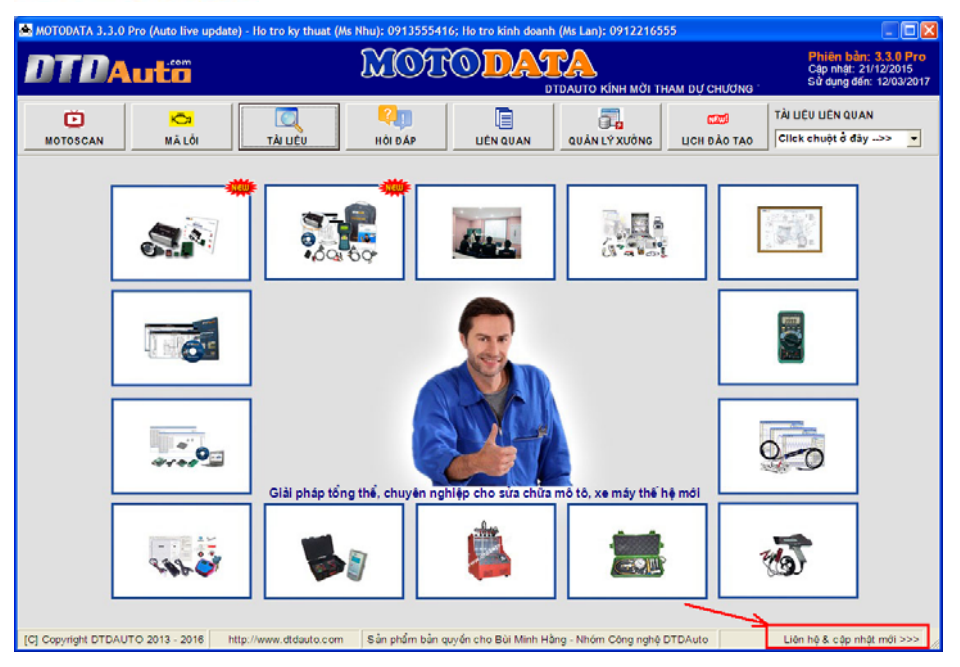

- BƯỚC 2: Click chuột vào "Liên hệ & cập nhật mới >>>" màn hình hiển thị như dưới đây:

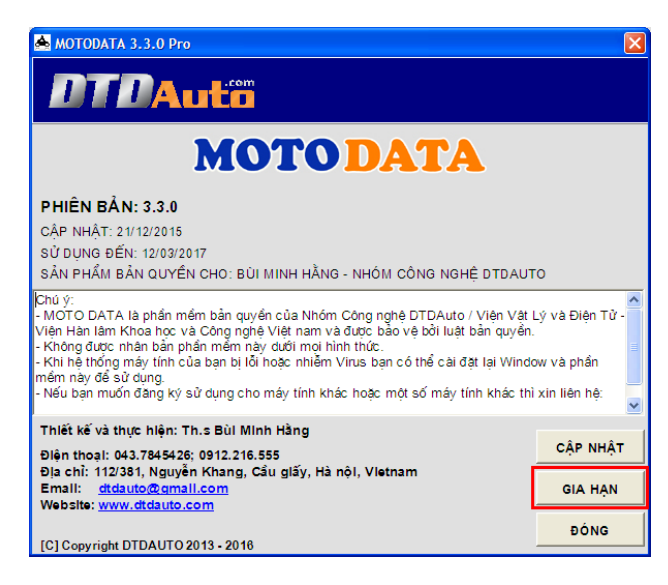

- **BƯỚC 3:** Click chuột vào nút lệnh "GIA HẠN" và thực hiện theo hướng dẫn trên màn hình. Vui lòng đợi 1 vài phút cho đến khi phần mềm khởi động lại.

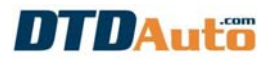

- **BƯỚC 4:** Nhìn ở góc trên bên phải của phần mềm, kiểm tra lại thời gian sử dụng phần mềm xem có đúng với thời gian bạn đã gia hạn không. Nếu không đúng vui lòng gọi điện cho DTDAuto theo số 0913555416 để được hỗ trợ.

| 🙈 МОТОДАТА 3.3.0 | Pro (Auto live up | date) - Ho tro ky thuat (M | ls Nhu): 091355541 | 6; Ho tro kinh doanh | (Ms Lan): 09122165 | 55               |                                                                         |
|------------------|-------------------|----------------------------|--------------------|----------------------|--------------------|------------------|-------------------------------------------------------------------------|
| DTDA             | utõ ".            | TDAUTO.COM!                | MOI                | <b>ODA</b>           |                    |                  | Phiên bản: 3.3.0 Pro<br>Cập nhật: 21/12/2015<br>Sử dụng đến: 12/03/2017 |
| MOTOSCAN         | KC3<br>MÁ LÔI     | TÀI LIÊV                   | Rội đấp            | LIÉN QUAN            | QUẢN LÝ XƯỞNG      | LICH ĐÀO TẠO CIN | JỆU LIÊN QUAN<br>:k chuột ở đây>> 💽                                     |

# 5. NÂNG CẤP MOTODATA TỪ BẢN MIỄN PHÍ LÊN BẢN ĐẦY ĐỦ

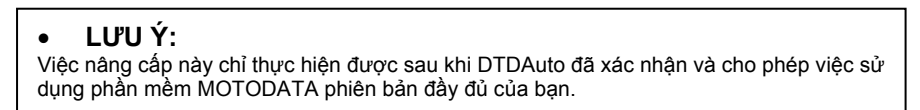

- BƯỚC 1: Đăng ký bản quyền sử dụng phần mềm theo mục 1.1 và 1.2 như ở trên.

- BƯỚC 2: Mở phần mềm MOTODATA phiên bản miễn phí.

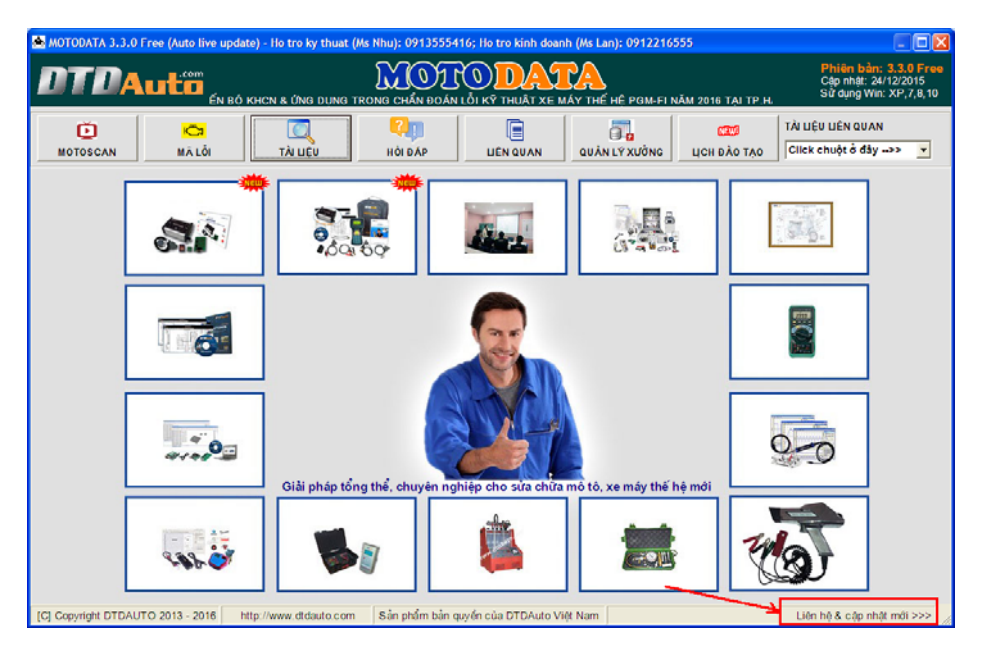

 - BƯỚC 3: Click chuột vào "Liên hệ & cập nhật mới >>>" màn hình hiển thị như dưới đây:

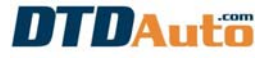

| 📥 MOTODATA 3.3.0 Free                                                                                                    | × |
|----------------------------------------------------------------------------------------------------|---|
| DTDAuto                                                                                                    |   |
| <b>MOTO DATA</b>                                                                                                    |   |
| PHIÊN BẢN: 3.3.0<br>CẬP NHẬT: 24/12/2015<br>Sử Dụng đến:<br>Sản Phẩm bản quyền cho:                                                                                                    |   |
| Chú ý:<br>- MOTO DATA là phần mềm bản quyền của Nhóm Công nghệ DTDAuto / Viện Vật Lý và Điện Tử ·<br>Viện Hàn lâm Khoa học và Công nghệ Việt nam và được bảo vệ bởi luật bản quyền.<br>- Không được nhân bản phần mềm nây dưới moi hình thức.<br>- Khi hệ thống máy tính của bạn bị lõi hoặc nhiễm Virus bạn có thể cài đặt lại Window và phần<br>mềm nây để sử dụng.<br>- Nếu bạn muốn đăng kỳ sử dụng cho máy tính khác hoặc một số máy tính khác thì xin liên hệ: | < |
| Thiết kế và thực hiện: Th.s Bùi Minh Hằng<br>Điện thoại: 043.7845426; 0912.216.555<br>Địa chỉ: 112/381, Nguyễn Khang, Cầu giấy, Hà nội, Vietnam<br>Email: dtdauto@gmail.com<br>Website: www.dtdauto.com<br>IGI Convright DTDAUTO 2013, 2016                                                                                                    |   |

- BƯỚC 4: Click chuột vào nút lệnh "NÂNG CẤP PRO" và thực hiện theo hướng dẫn trên màn hình. Vui lòng đợi 1 vài phút cho đến khi phần mềm khởi động lại.

### 6. DTDAUTO HÕ TRỢ TỪ XA

- Trong quá trình cài đặt nếu bạn cần sự hỗ trợ của DTDAuto thì máy tính của bạn cần cài phần mềm điều khiển máy tính từ xa "TeamViewer".

- Mở thư mục "HO TRO TU XA" trong "SUPPORT\_MOTODATA" sau đó click đúp chuột vào "TeamViewerQS.exe" và gửi tin nhắn dãy số trong mục "ID của bạn" cho DTDAuto theo số 0913555416.

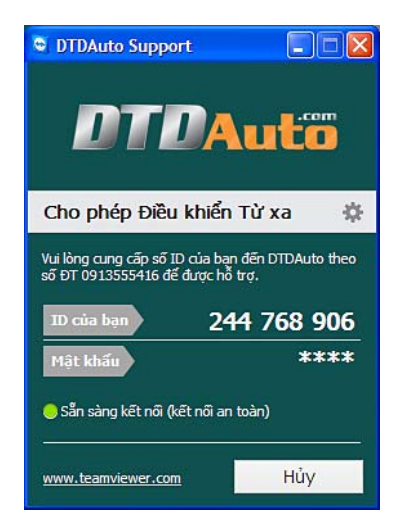

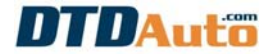

# MỤC LỤC

| 1. CÀI ĐẶT PHẦN MỀM MOTODATA LẦN ĐẦU                     | 1    |
|----------------------------------------------------------|------|
| 1.1. BƯỚC 1: CHUẨN BỊ                                    | 1    |
| 1.2. BƯỚC 2: ĐĂNG KÝ BẢN QUYỀN                           | 1    |
| 1.3. BƯỚC 3: CÀI ĐẶT PHẦN MỀM ĐỌC FILE "PDF"             | 6    |
| 1.4. BƯỚC 4: CÀI ĐẶT PHẦN MỀM MOTODATA                   | 8    |
| 2. CÀI MOTODATA DO MÁY TÍNH CÀI LẠI HỆ ĐIỀU HÀNH WINDOWS | . 10 |
| 3. CÀI MOTODATA SANG MÁY TÍNH KHÁC                       | . 10 |
| 4. GIA HẠN THỜI GIAN SỬ DỤNG MOTODATA                    | . 10 |
| 5. NÂNG CẤP MOTODATA TỪ BẢN MIỄN PHÍ LÊN BẢN ĐẦY ĐỦ      | . 12 |
| 6. DTDAUTO HỖ TRỢ TỪ XA                                  | . 13 |
|                                                          |      |

14